## Organizační kancelář, s. r. o.

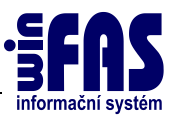

Komplexní ICT služby pro rostoucí firmy

# Import výkazů

#### První import výkazu

- spusťte aplikace Účetní výkazy \*130
- v záhlaví aplikace vyberte možnost "Všechny výkazy" (výchozí stav je "Pouze nastavené")
- ze zobrazeného seznamu všech výkazů označte řádek (výkaz), který chcete nahrát a stiskněte tlačítko "Imp.čís.z OK":

| šechny výkazy               |               |    |       |       |           | - | -           |
|-----------------------------|---------------|----|-------|-------|-----------|---|-------------|
| ýkáz Název výkazu           | Platnost od 🛽 | Dr | VerAk | VerDi | Účty IFRS | * |             |
| 001 Rozvaha 2002            | 1.1.2002      | 0  |       | 5     | bez       |   | 130         |
| 001 Rozvaha 2003            | 1.1.2003      | 0  |       | 5     | bez       |   |             |
| 001 Rozvaha 2004 - 2007     | 1.1.2004      | 0  |       | 2     | bez       |   |             |
| 001 Rozvaha 2008            | 1.1.2008      | 0  |       | 2     | bez       |   |             |
| 001 Rozvaha verze r.2009    | 1.1.2009      | 0  | 4     | 4     | bez       |   | <b></b>     |
| 001 Rozvaha 2012            | 1.1.2012      | 0  | 1     | 1     | bez       | E | Help mod    |
| 001 Rozvaha 2014            | 1.1.2014      | 0  | 1     | 1     | bez       |   | Zobrazer    |
| 001 Rozvaha 2016            | 1.1.2016      | 0  | 1     | 1     | bez       |   | Zábladov    |
| 002 Výsledovka 2002         | 1.1.2002      | 0  |       | 3     | bez       |   |             |
| 002 Výsledovka 2003         | 1.1.2003      | 0  |       | 3     | bez       |   | Imp.čís.z ( |
| 002 Výsledovka verze r.2008 | 1.1.2004      | 0  | 2     | 2     | bez       |   | VI C        |
| 002 Výsledovka 2016         | 1.1.2016      | 0  |       | 1     | bez.      |   |             |

- Upozorňovací okno, zvolte možnost "Ano"

| IIIIII POZO | DR !!!!!                                                                                                    |
|-------------|----------------------------------------------------------------------------------------------------|
| <u> </u>    | Tato akce provede naplnění číselníků výkazů vzorovými daty, Vaše individuální nastavení výkazů budou smazána.Chcete pokračovat ? |
|             | <u>Ano</u> <u>N</u> e                                                                                                    |

- Informační okno o přepisu podmnožin, zvolte možnost "OK"

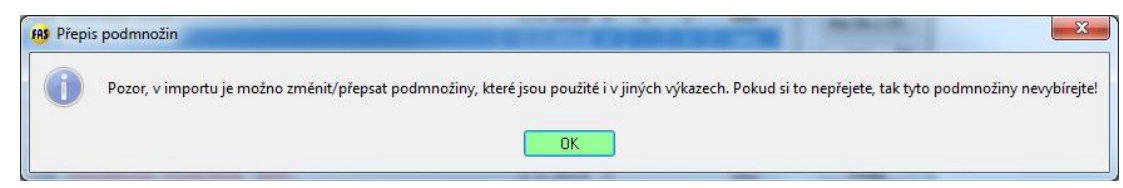

- V následujícím okně **musíte** označit všechny podmnožiny, tlačítko Vše +, a potvrďte **OK**:

| Výběr        | r ID podmnožiny účtů 🗸 | Popis podmnožiny                     | Počet úč. | OD-DO | Další v | ýkazy, které používaj | ~ |       |
|--------------|------------------------|--------------------------------------|-----------|-------|---------|-----------------------|---|-------|
| $\checkmark$ | 001-2016-017-02        | Stavby                               | 0         | 2     | 001:    | 2016-01-01            |   |       |
| <b>V</b>     | 001-2016-018-01        | Hmotné movité věci a jejich soubory  | 0         | 1     | 001:    | 2016-01-01            |   |       |
| 1            | 001-2016-018-02        | Hmotné movité věci a jejich soubory  | 0         | 2     | 001:    | 2016-01-01            |   |       |
| $\checkmark$ | 001-2016-019-01        | Oceňovací rozdíl k nabytému majetku  | 0         | 1     | 001:    | 2016-01-01            | Ε |       |
| $\checkmark$ | 001-2016-019-02        | Oceňovací rozdíl k nabytému majetku  | 0         | 1     | 001:    | 2016-01-01            |   |       |
| <b>V</b>     | 001-2016-021-01        | Pěstitelské celky trvalých porostů   | 0         | 1     | 001:    | 2016-01-01            |   |       |
| $\checkmark$ | 001-2016-021-02        | Pěstitelské celky trvalých porostů   | 0         | 2     | 001:    | 2016-01-01            |   |       |
| <b>V</b>     | 001-2016-022-01        | Dospělá zvířata a jejich skupiny     | 0         | 1     | 001:    | 2016-01-01            |   |       |
| $\checkmark$ | 001-2016-022-02        | Dospělá zvířata a jejich skupiny     | 0         | 2     | 001:    | 2016-01-01            |   | Filtr |
| $\checkmark$ | 001-2016-023-01        | Jiný dlouhodobý hmotný majetek       | 0         | 3     | 001:    | 2016-01-01            |   | Tisk  |
| $\checkmark$ | 001-2016-023-02        | Jiný dlouhodobý hmotný majetek       | 0         | 3     | 001:    | 2016-01-01            |   | Tier  |
| $\checkmark$ | 001-2016-025-01        | Poskytnuté zálohy na dlouhodobý hmot | 0         | 1     | 001:    | 2016-01-01            |   | Označ |
| $\checkmark$ | 001-2016-025-02        | Poskytnuté zálohy na dlouhodobý hmot | 0         | 1     | 001:    | 2016-01-01            |   | Vše   |
|              | 001-2016-026-01        | Nedokončený dlouhodobý hmotný majete | 0         | 1     | 001:    | 2016-01-01            |   | NC.   |

- Zobrazí se informativní hláška o úspěšném naimportování výkazu:

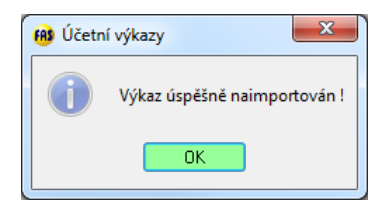

V tuto chvíli již máte výkaz naimportován, jednotlivé účty jsou do řádků výkazu naplněny podle nastavených podmnožin. V mechanismu importu je přidána možnost nakopírování podmnožin z předchozího výkazu podle převodového můstku (dle ČUS).

Mechanismus kopírování podmnožin z předchozího výkazu nejprve vymaže naplnění řádků a poté nahraje účty, které byly v odpovídajícím řádku (dle převodového můstku) ve výkazu předchozího roku.

Tento mechanismus tedy nepoužívejte v případě, že jste nepoužívali výkaz předchozí verze (např. nepoužívali jste rozvahu verze 2014) nebo pokud v předchozím výkazu nemáte zařazeny všechny účty.

Pokud se rozhodnete zkopírovat podmnožiny dle předchozí verze, zvolte "Ano", jinak zvolte "Ne":

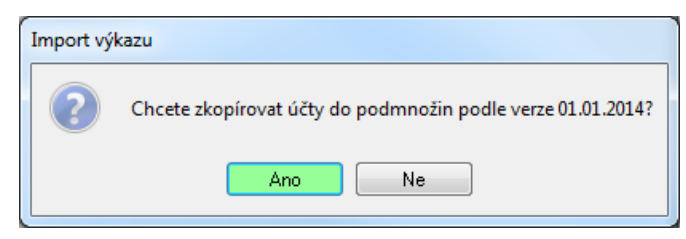

Nyní máte výkaz úspěšně naimporotvám.

#### Opakovaný import výkazu

Pokud máte výkaz již naimportován, ale potřebujete jej naimportovat znovu (například z důvodu opravy ze strany pracovníků OK), musíte nejprve již nahraný výkaz smazat. V aplikaci \*130, označíte požadovaný výkaz, šipka vedle tlačítka "Šablona" a možnost "**Smazání výkazu**":

| Pouze nastavené                  |                  |      |         | •             | T Zohrszaní I        |
|----------------------------------|------------------|------|---------|---------------|----------------------|
| Výkáz Název výkazu               | Platnost od 🕫 Dr | VerA | k VerDi | Účty IFRS Vyl | <u>(</u>             |
| 001 Rozvaha verze r.2009         | 1.1.2009 0       | 4    | 4       | bez           | 130                  |
| 001 Rozvaha 2012                 | 1.1.2012 0       | 1    | 1       | bez           | XLS V                |
| 001 Rozvaha 2014                 | 1.1.2014 0       | 1    | 1       | bez           | Šablona 🔻            |
| 001 Rozvaha 2016                 | 1.1.2016 0       | 1    | 1       | bez           |                      |
| 002 Výsledovka verze r.2008      | 1.1.2004 0       | 2    | 2       | bez           | Sablona              |
| 068 Příloha (A.4) pro PO, 2015   | 1.1.2015 0       | 1    | 1       | bez           | Ukazatelé            |
| 950 Kalkulace rostlinné výroby   | 1.1.2011 1       | 1    | 1       | bez           | VTS                  |
| 960 Kalkulace živočišné výroby   | 1.1.2011 1       | 1    | 1       | bez           | Evport               |
| 970 Kalkulace bioplynové stanice | 1.1.2011 1       | 1    | 1       | bez           | Export               |
|                                  |                  |      |         |               | Přenos z FASu        |
|                                  |                  |      |         |               | Zaokrouhlování       |
|                                  |                  |      |         |               | Smazání výkazu       |
|                                  |                  |      |         |               | Načtení z clipboardu |
|                                  |                  |      |         |               | Deklarece wikazu     |
|                                  |                  |      |         |               | Deniarece vykazu     |
|                                  |                  |      |         |               | JASUPARM.FIL         |
|                                  |                  |      |         |               | Kopie                |

Poté pokračujete jako při prvním importu výkazu.

### Zařazené účty v řádcích výkazu

Přehled zařazení jednotlivých účtů si můžete zobrazit prostřednictvím deklarace výkazů:

- \*130 Účetní výkazy, vyberete požadovaný výkaz
- šipka vedle tlačítka šablona
- možnost deklarace výkazu:

| FAS [7: | _KH_16] Výkazy               |                 |    |         |        |               |                                         |
|---------|------------------------------|-----------------|----|---------|--------|---------------|-----------------------------------------|
| Aplik   | ace Data Nástroje Nápověda   |                 |    |         |        |               |                                         |
| 1       | i # 🚑 i 🔍 🗊 🕸 💵 🏈            |                 |    |         |        |               |                                         |
| Pouz    | e nastavené                  |                 |    |         |        | •             |                                         |
| Výka    | z Název výkazu               | Platnost od 😰 D | Dr | VerAk V | erDi I | Účty IFRS Vyl | T S S S S S S S S S S S S S S S S S S S |
| 001     | Rozvaha verze r.2009         | 1.1.2009        | 0  | 4       | 4      | bez           | 130                                     |
| 001     | Rozvaha 2012                 | 1.1.2012        | 0  | 1       | 1      | bez           | XLS V                                   |
| 001     | Rozvaha 2014                 | 1.1.2014        | 0  | 1       | 1      | bez           | Šablona 🔻                               |
| 001     | Rozvaha 2016                 | 1.1.2016        | 0  | 1       | 1      | bez           |                                         |
| 002     | Výsledovka verze r.2008      | 1.1.2004        | 0  | 2       | 2      | bez           | Sablona                                 |
| 068     | Příloha (A.4) pro PO, 2015   | 1.1.2015        | 0  | 1       | 1      | bez           | Ukazatelé                               |
| 950     | Kalkulace rostlinné výroby   | 1.1.2011        | 1  | 1       | 1      | bez           | VTS                                     |
| 960     | Kalkulace živočišné výroby   | 1.1.2011        | 1  | 1       | 1      | bez           | Export                                  |
| 970     | Kalkulace bioplynové stanice | 1.1.2011        | 1  | 1       | 1      | bez           | Export                                  |
|         |                              |                 |    |         |        |               | Přenos z FASu                           |
|         |                              |                 |    |         |        |               | Zaokrouhlování                          |
|         |                              |                 |    |         |        |               | Smazání výkazu                          |
|         |                              |                 |    |         |        |               | Načtení z clipboardu                    |
|         |                              |                 |    |         |        |               | Deklarece výkazu                        |
|         |                              |                 |    |         |        |               | JASUPARM.FIL                            |
|         |                              |                 |    |         |        |               | Kopie                                   |

#### Generování výkazu

- \*130 Účetní výkazy
- vyberete požadovaný výkaz a stisknete tlačítko XLS